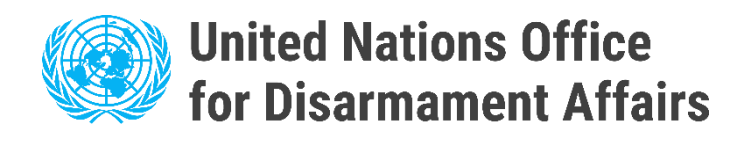

# تعليمات المستخدم

البوابة الإلكترونية لنقاط الاتصال الوطنية بموجب اتفاقية الأسلحة البيولوجية (بوابة المركز الوطني للمؤتمر)

/https://bwc-ncp.un.org

### 1 . تسجيل المستخدمين الجدد

إذا لم يكن لدى دولتكم حساب مسجل، فيرجى الاتصال بوحدة دعم تنفيذ اتفاقية الأسلحة البيولوجية عبر البريد الإلكتروني bwc@un.org أو استخدام نموذج الاتصال على بوابة برنامج الاتصال - انظر <u>الاتصال.</u>

يرجى ملاحظة أنه سيطلب منك تقديم مذكرة شفوية تحتوي على معلومات عن المركز الوطني للتخصيص ليتم تسجيله. هذا لتأكيد أهلية الطلب.

| ىلىغا 171مىرى ئاروقىيا                                                                                                    | الإحماليات اللرقيع                                                                                                    | neice lácht thank teach |
|----------------------------------------------------------------------------------------------------|----------------------------------------------------------------------------------------------------|-------------------------|
|                                                                                                    | /                                                                                                    |                         |
| و مدين من الله المالية الأسلمة المعارضية<br>المسر الأمير بقابلت مرتبس ا<br>المالين مواجع المالية (2010) 100                                                                                                    | injo Wind                                                                                                    |                         |
| سیند. روی در ۱۹ میرون<br>هرید (کمیرو) میرون Congo and Congo and Cong | • الله الموضوع                                                                                                    |                         |
|                                                                                                    | (free)                                                                                                    |                         |
|                                                                                                    | $\mathfrak{h}_{\boldsymbol{\lambda},\boldsymbol{k}'} / \mathcal{D}_{\boldsymbol{\lambda},\boldsymbol{k}'}_{\mathcal{D}}$ |                         |
|                                                                                                    | ( <sub>g</sub> tu                                                                                                    |                         |
|                                                                                                    | ارسانا                                                                                                    |                         |
|                                                                                                    |                                                                                                    |                         |
|                                                                                                    | 🔲 kali jime kananak                                                                                                    |                         |
|                                                                                                    | Lot.                                                                                                    |                         |

قبل المضي قدما لتسجيل الدخول، يرجى انتظار تأكيد التسجيل من وحدة دعم خدمات البحرين في مدارس البحرين.

بمجرد استلامك رسالة التأكيد الإلكترونية للتسجيل، ستتمكن من تسجيل الدخول إلى بوابة المركز الوطني للتخصيص عبر زر "تسجيل الدخول" في القائمة الرئيسية.

| Login ir     |              |              | / |  |  |
|--------------|--------------|--------------|---|--|--|
| Please typ   | e in your ei | mail address |   |  |  |
| $\checkmark$ |              |              |   |  |  |
|              |              |              |   |  |  |
| Email add    | ress         |              |   |  |  |
| Email add    | ress         |              |   |  |  |
| Email add    | ress         |              |   |  |  |
| Email add    | ress         |              |   |  |  |

من خلال إدخال عنوان بريدك الإلكتروني، ستتلقى رسالة تحتوي على رابط التحقق للوصول إلى بوابة المركز الوطني للتخصيص (NCP).

## 2. تقديم المعلومات المتعلقة بالمركز الوطني للتخصيص

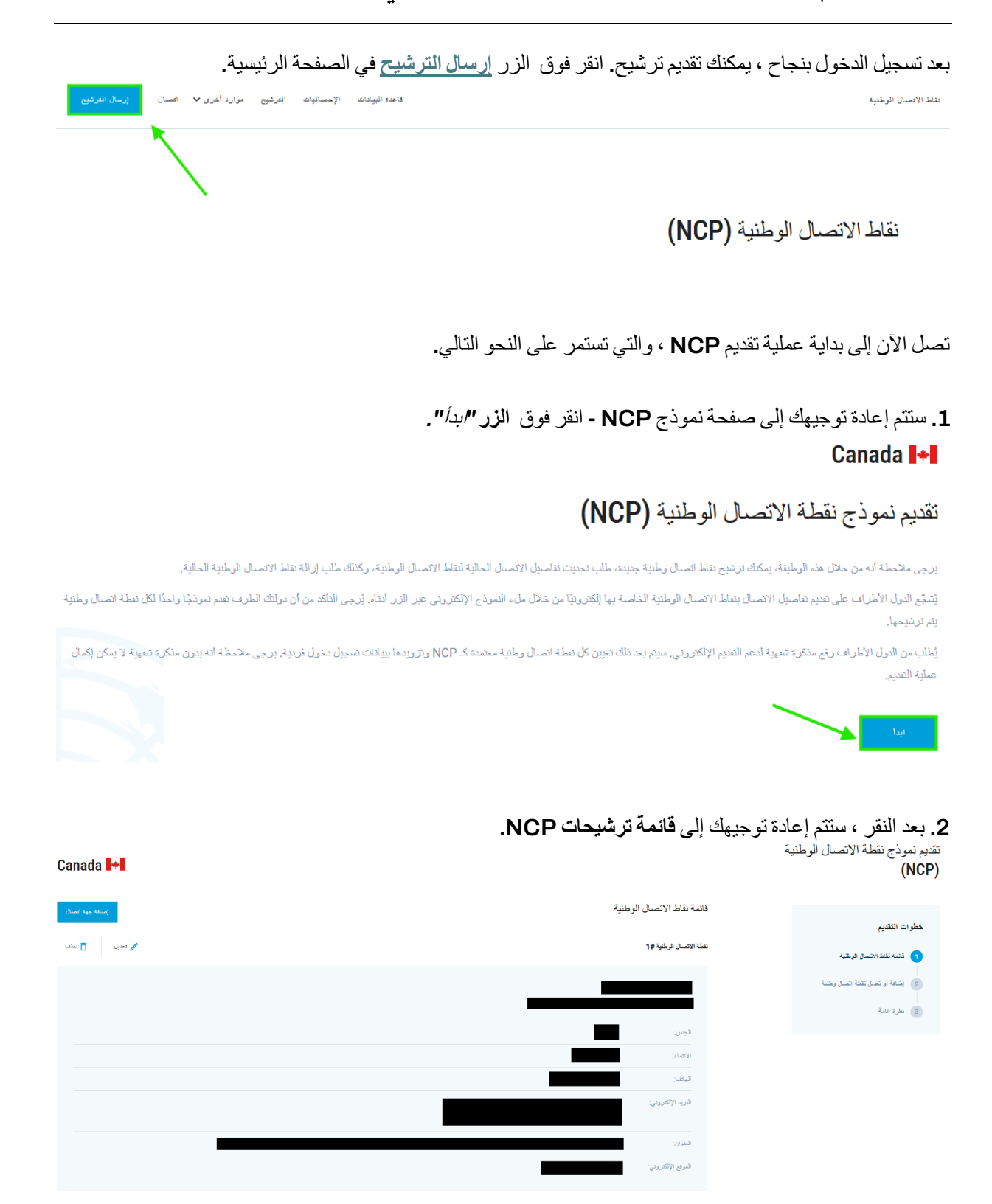

| Canada 🕶       | <b>جهة اتصال" -</b> سنتم إعادة توجيهك. | 3. انقر فوق الزر "إضافة.<br>تقديم نموذج نقطة الاتصال الوطنية<br>(NCP) |
|----------------|----------------------------------------|-----------------------------------------------------------------------|
| Unit face find | قائمة نقاط الاتصال الوطنية             | step out to                                                           |
| مند 🖉          | نصلة الاتعمال الرطنية #1               | حصوات المعاوم<br>عندة تلااط الانصال الوطنية                           |
|                |                                        | <ul> <li>ومنافة أو تعديل تعقة المسال وطلية</li> </ul>                 |
|                | الچس:                                  | 3 نظرة علمه                                                           |
|                | الاتصادر                               |                                                                       |
|                | (Epiter)                               |                                                                       |
|                | البريد الإلكتروني:                     |                                                                       |
|                | الىتوان:                               |                                                                       |
|                | الموامع الإلكتروني:                    |                                                                       |

4 املأ النموذج

- الاسم الكامل
- الجنس حدد خيار ا و احدا
- اللقب / المنصب / الدور
   الانتماء التنظيمي حدد خيارا واحدا
  - عنوان
  - رقم المهاتف
  - عنوان البريد الإلكتروني
- الموقع الإلكتروني
   تحميل ملف الملاحظة اللفظية باستخدام الزر اختيار ملف

إضافة نقطة اتصال وطنية جديدة نقطة الاتصال الرطنية

| [ |                                                                                                    |
|---|----------------------------------------------------------------------------------------------------|
|   | الإسم الأكليا : *                                                                                                    |
|   |                                                                                                    |
|   |                                                                                                    |
|   | Letu.*                                                                                                    |
|   |                                                                                                    |
|   |                                                                                                    |
|   | ills of the constant and the second second sec |
|   | استب ا استصنب ا الوطيفة                                                                                                    |
|   |                                                                                                    |
|   | * c. 11                                                                                                    |
| * | الجهد                                                                                                    |
|   |                                                                                                    |
|   | * 1.3                                                                                                    |
|   | العلوان -                                                                                                    |
|   |                                                                                                    |
|   |                                                                                                    |
|   |                                                                                                    |
|   |                                                                                                    |
|   |                                                                                                    |
|   | ريم الهيف                                                                                                    |
|   |                                                                                                    |
|   |                                                                                                    |
|   | التريد الإلىفارولي -                                                                                                    |
|   |                                                                                                    |
|   | e shu a b                                                                                                    |
|   | الموقع الإلكتروني "                                                                                                    |
|   |                                                                                                    |
|   |                                                                                                    |
|   |                                                                                                    |
|   | ällande eine äste suur                                                                                                    |
|   | لتحلين وبيعه المددرة السعوية                                                                                                    |
|   |                                                                                                    |
|   | يرجى تحميل الوثيقة المذكرة الشفوية بصبيعة PDF. للمتابعة اضعط لاعتيان الملف وحذد المستند العطلوب. الحجم الأقصى للملف هو 20 ميجانيات والصيعة المقبولة الوحيدة هي PDF.                                                                                                    |

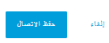

#### 5. بعد إدخال جميع المعلومات المطلوبة ، انقر فوق حفظ جهة الاتصال زر.

إضافة نقطة اتصال وطنية جديدة

|              | نقطة الاتسنال الرطنية                                                                                                    |
|--------------|----------------------------------------------------------------------------------------------------|
|              | – الإنبر الكاني * –                                                                                                    |
|              |                                                                                                    |
|              |                                                                                                    |
| *            |                                                                                                    |
|              | - القب / الركنية* -                                                                                                    |
|              |                                                                                                    |
|              | - (qşî ^                                                                                                    |
| •            |                                                                                                    |
|              | النزان *                                                                                                    |
|              |                                                                                                    |
|              |                                                                                                    |
|              |                                                                                                    |
|              | - رئې (ليټ +                                                                                                    |
|              |                                                                                                    |
|              | – الايد الالكتريني * –                                                                                                    |
|              |                                                                                                    |
|              | - المرائع الإلكارواني *                                                                                                    |
|              |                                                                                                    |
|              |                                                                                                    |
|              |                                                                                                    |
| المتن طقه    | تحميل وثيقة المذكرة الشقوية                                                                                                    |
|              | ير حر تحديل او ثبقة الدلكر 3 الشاوية بصبحة PDF. للمتابعة المنحلا لاحتيار الملت وحدد المستند المطلوب. الحجر الأقسى للملت هو 20 ميجدنيت والصبحة المقرلة الوجينة هي PDF.                                                                                                    |
|              |                                                                                                    |
| 🖉 تسبل 📑 خذف | test.pdf                                                                                                    |
|              |                                                                                                    |
|              |                                                                                                    |
|              | (ka) a abia (provide a classical de la classical de la classic |

بعد النقر ، ستتم إعادة توجيهك إلى قائمة NCP ، حيث سيظهر المستخدم الذي تم إنشاؤه الآن.

نقطة الاتمنال الرطنية #7 جن

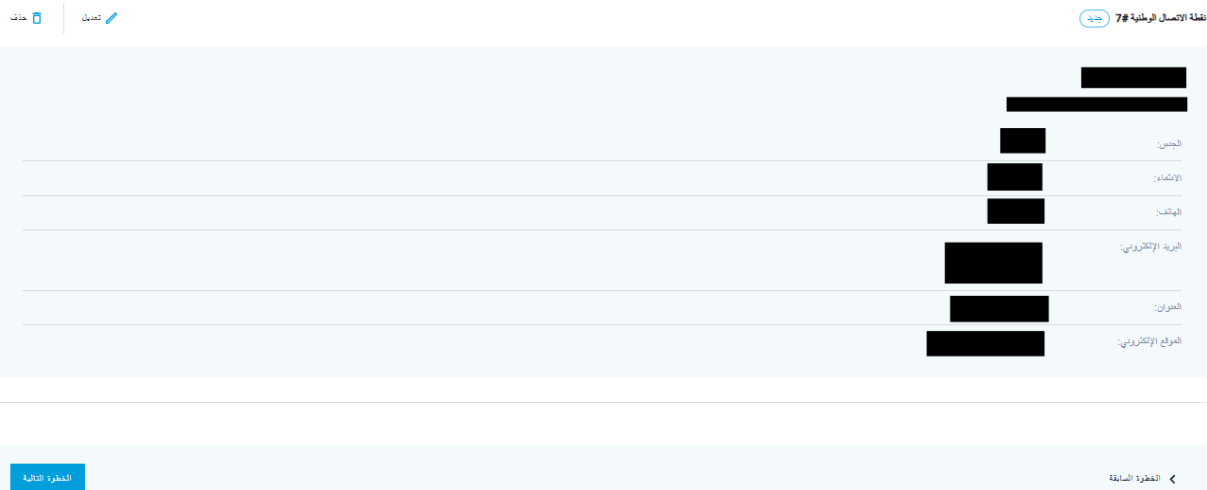

#### 7. إذا كانت جميع المعلومات صحيحة ، فانقر فوق الخطوة التالية زر.

| 🖉 تىرى 🔰 خەل  | نظلة الاتصال الوطنية #7 جني |
|---------------|-----------------------------|
|               |                             |
|               | الجنس:                      |
|               | الانتماء:                   |
|               | (لهاتف:                     |
|               | البريد الإلكترودي:          |
|               | العنوان:                    |
|               | الموقع الإلكتروني:          |
|               |                             |
|               |                             |
| التغرب التلية | النظرة السابقة              |

### 8. في الصفحة التالية ، ستظهر معلومات حول NCP الذي تم إنشاؤه. انقر فوق الزر إرسال.

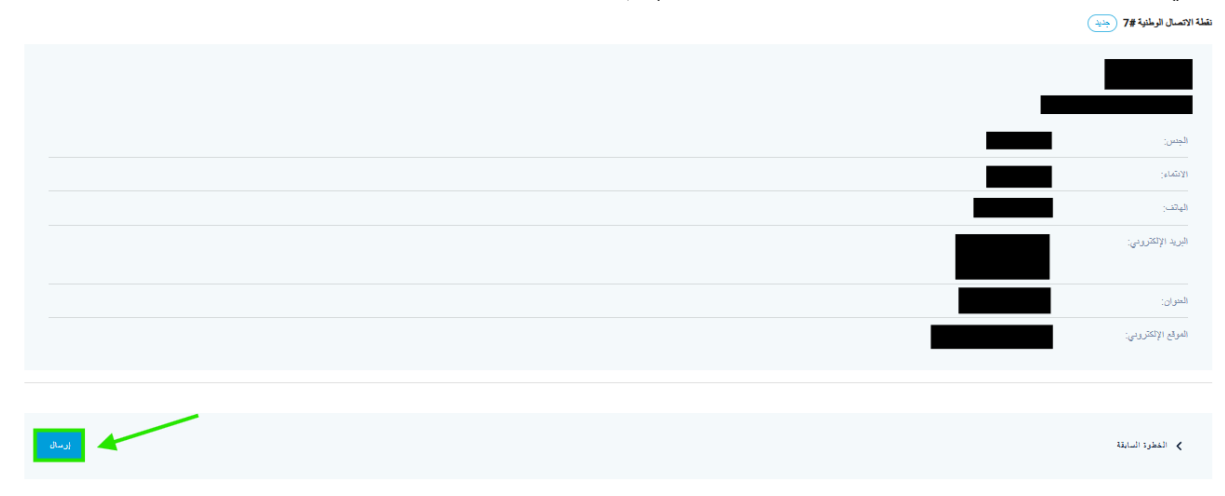

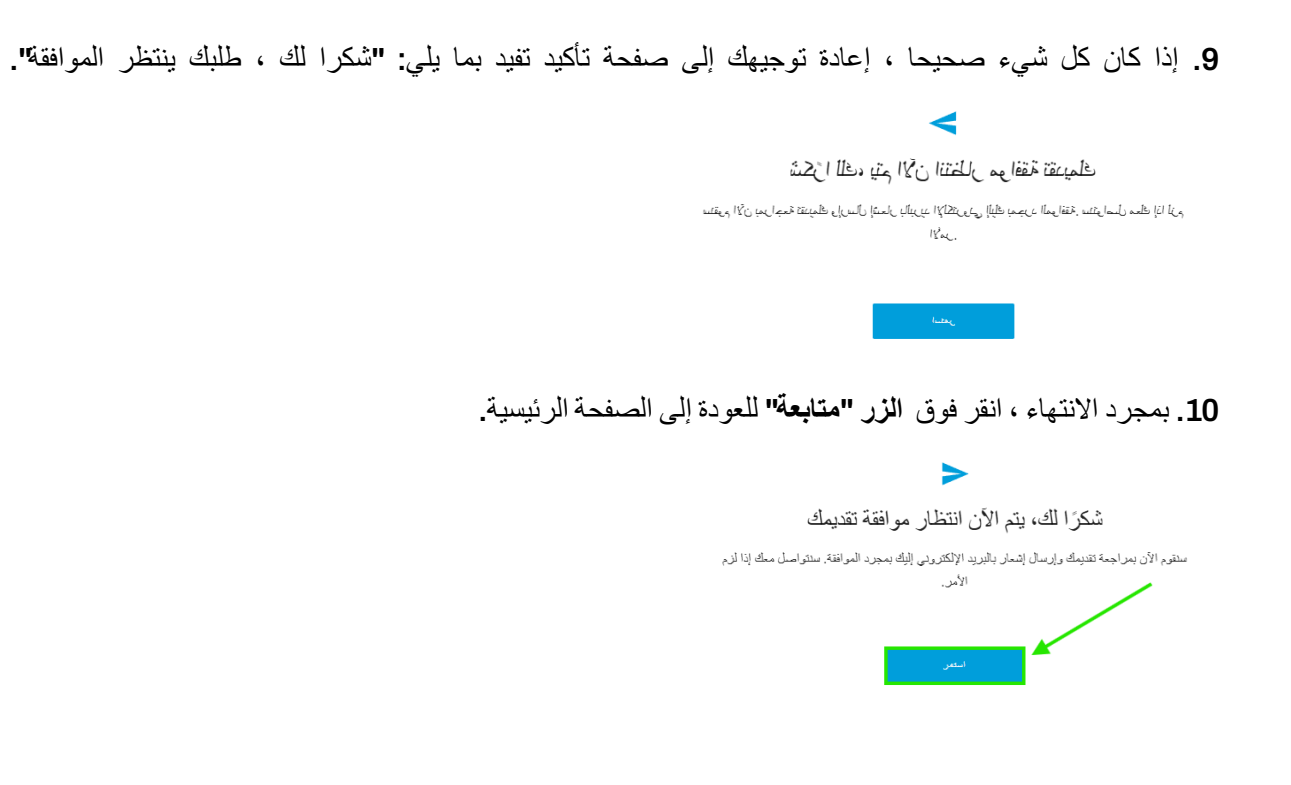

# 3 . إجراء التغييرات أو التحديثات من قبل المستخدمين المسجلين

إذا كان لدى ولايتك حساب مسجل، فيمكنك إجراء تغييرات على معلومات NCP الحالية أو إضافة مستخدمين جدد. يرجى اتباع الخطوات الموضحة من الصفحة 3 فصاعدا '2. تقديم المعلومات المتعلقة بالمركز الوطني للمؤتمر".